## DEACTIVATE/REACTIVATE ONE STEP UPDATE (EWC) Quicken Windows 2008-2010

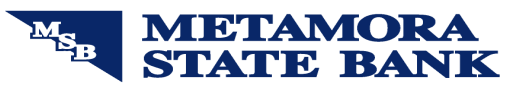

- 1. Right click the account in the Quicken Account List
- 2. Select Edit Account from pop-up.

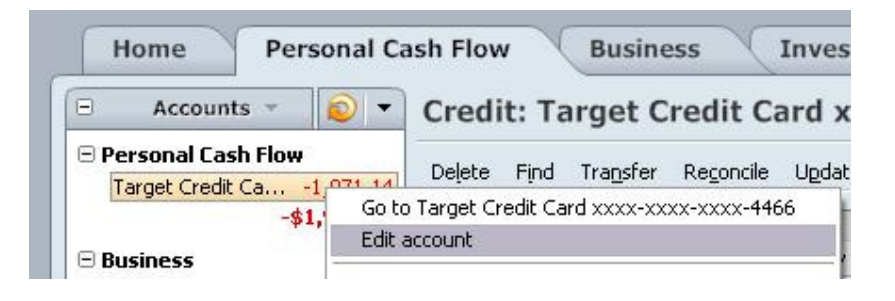

**3.** Click the Online Services tab. In the One Step Update section, it will state the connection method the end user is using. To disable the account, click on the "Remove from One Step Update" button.

NOTE: If account is connected with Web Connect it will show an option to Remove Connection. Click on this to deactivate the account.

\**≣**{

| General Informatio    | n Online Services         |                             |     |
|-----------------------|---------------------------|-----------------------------|-----|
| arget Credit Card xx  | xx-xxxx-xxxx-4466 - T     | arget National Bank         |     |
| One Step Update       |                           |                             | 1   |
| This account i        | s connected via Express \ | Web Connect.                |     |
| One Step Update is    | s activated.              | Remove from One Step Update |     |
|                       | <b>_</b>                  |                             | 1   |
|                       | -                         |                             |     |
| 27538.30434           |                           |                             | 1   |
| Online Payment        |                           |                             | 1   |
| Online payment is r   | not available.            |                             |     |
|                       |                           |                             |     |
|                       |                           |                             |     |
|                       |                           |                             |     |
|                       |                           |                             |     |
|                       |                           |                             | 100 |
| Check here to view up | ver account on Duicken o  |                             | -   |

## ACTIVATE WEB CONNECT ONLY

1. Login onto your FI website from an external browser to initiate a download of Web Connect file into Quicken. When presented with the below screen, choose the "Use an existing Quicken account" radio button

| Account type : Account number :                                                      | Target Nationa<br>Credit Card                                  | al Bank                                                                                        |
|--------------------------------------------------------------------------------------|----------------------------------------------------------------|------------------------------------------------------------------------------------------------|
| If you have set up an acco<br>Quicken account'' and the<br>Quicken account'' and Qui | unt in Quicken to<br>n select it from the<br>cken will add one | track this account, choose "Use an ex<br>e list. Otherwise, choose "Create a new<br>e for you. |
|                                                                                      |                                                                |                                                                                                |
| Use an existing Quick<br>Please choose from the                                      | en account:  <br>list.                                         | Target Credit Card xxxx-xxxx-xxxx-4466                                                         |

EWC\_WC\_EWC Customer Conversion Guide Last Updated 9/2010

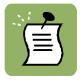

NOTE: Now the account will be connected via Web Connect. Quicken may prompt to activate One Step Update after a successful Web Connect download. Please select No do not activate and check the box to not be prompted again. Screen shot on the next page.

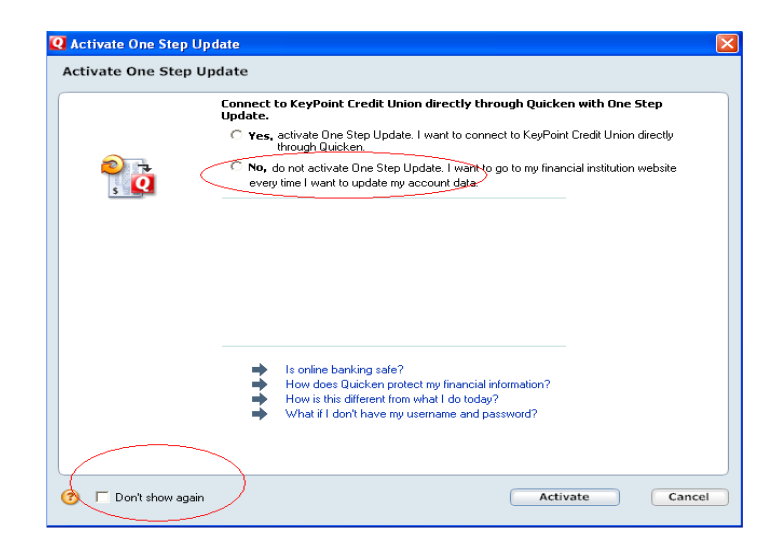

## **REACTIVATE ONE STEP UPDATE (EWC)**

- 1. Right click the account in the Quicken Account List
- 2. Select Edit Account from pop-up.

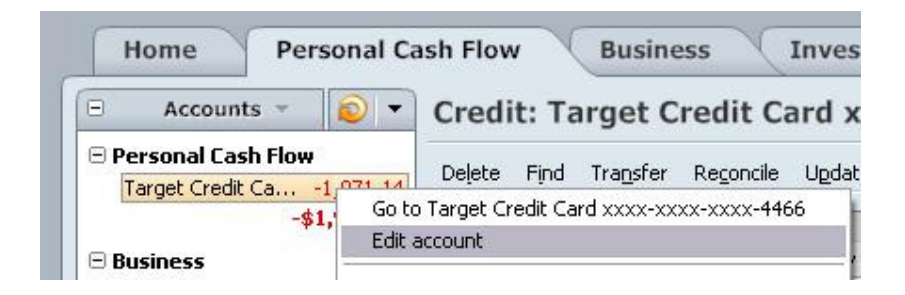

**3.** Click the "Activate One Step Update" button and follow the onscreen prompts to complete the One Step Update activation process. Now the account will be connected using Express Web Connect.

| S Account Details                                                                    | ×         |
|--------------------------------------------------------------------------------------|-----------|
| Account Details                                                                      |           |
| General Information Online Services                                                  |           |
| Savings at ING DIRECT - ING DIRECT                                                   |           |
| Cone Step Update                                                                     |           |
| This account is connected via Web Connect.                                           |           |
| One Step Update is available. Activate One Step Update                               |           |
| A connection has been made between<br>this account and ING DIRECT. Remove Connection |           |
| Online Payment                                                                       |           |
| Quicken Bill Pay is available. Activate Online Payment                               |           |
|                                                                                      |           |
|                                                                                      |           |
|                                                                                      |           |
|                                                                                      |           |
| Check here to view your account on Quicken.com                                       |           |
| Delete Account Tax Schedule Info                                                     | OK Cancel |

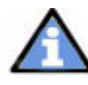

You will be prompted to provide your login credentials and a list of available accounts will be presented. Check any that you want to set up for Express Web Connect. Intuit will log in to the online banking system daily on your behalf and collect the transactions available. When you want to process them, simply click One Step Update and they will automatically download into your accounts for processing.

If you wish to cancel this process, you will need to Deactivate Express Web Connect, which will delete the login token from Intuit's servers.